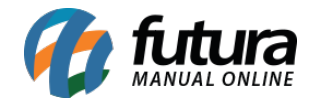

Através do sistema *Futura PDV* é possível trabalhar com faturamento de contas a receber utilizando o cenário abaixo como exemplo.

Uma empresa compra produtos de escritório em uma papelaria e precisa que seja criado faturas de todos os pedidos para que no final do mês estas parcelas sejam pagas e a **Nota Fiscal Eletrônica** emitida, para que este cenário funcione corretamente é necessário seguir o tutorial abaixo:

Inicie uma venda através do sistema, insira um cliente executando o comando **Alt+N**, conforme mostra imagem abaixo:

Obs: Esta rotina só irá funcionar com clientes cadastrados, utilizando o tipo Consumidor não será possível.

| 9999 - Sistema de PDV - Versao: 2.0 - Release:2018 | 3.8.13.30                                |                                                 |                          | F12 - Ajuda                      | Trocar de Usuario | Minimizar | Finalizar Sistema |
|----------------------------------------------------|------------------------------------------|-------------------------------------------------|--------------------------|----------------------------------|-------------------|-----------|-------------------|
|                                                    | Codigo                                   | Qtde                                            | VI. Unit.                |                                  |                   |           |                   |
|                                                    |                                          |                                                 |                          |                                  |                   |           |                   |
| - <b>-</b> •                                       |                                          |                                                 |                          |                                  |                   |           |                   |
| Pane aria                                          |                                          |                                                 |                          |                                  |                   |           |                   |
| i apc <mark>e</mark> aria                          | Codigo Referencia Descr                  | icao Emb Otde VI Unitario VI T                  | atal                     |                                  |                   |           |                   |
|                                                    |                                          |                                                 |                          |                                  |                   |           |                   |
|                                                    | Cadastro de Cliente - [ESC] para sair    |                                                 |                          |                                  |                   |           |                   |
|                                                    | Alexa Brail Brail                        | Course Print Courselor                          | Coloring Charles (Track) |                                  |                   |           |                   |
|                                                    | Novo [r2] Editar [r3]                    | Gravar (* 10) Cancelar                          | Seledonar Cliente (* 11) |                                  |                   |           |                   |
| FUTURA 898                                         | Consulta Principal Movin<br>Razan Social | entacao Financeira do Cliente Vendas Pontos Fid | elidade Credito          |                                  |                   |           |                   |
| Tabela de Preco :                                  | News Fasteria                            |                                                 |                          |                                  |                   |           |                   |
| ATACADO                                            |                                          | Pesquisar                                       |                          |                                  |                   |           |                   |
| Data - Hora                                        | Codigo                                   |                                                 |                          |                                  |                   |           |                   |
| 22/08/2018 - 15:43:45                              | CPF/CNP3                                 | Limpar Pesquisa                                 | [[-4]                    |                                  |                   |           |                   |
| INFORMACOES DO PEDIDO                              | Telefone () -                            |                                                 |                          |                                  |                   |           |                   |
| Total Otde :                                       | Representante                            |                                                 |                          |                                  |                   |           |                   |
| Total Itens.:                                      |                                          |                                                 | - 6.01 • 72 mint         |                                  |                   |           |                   |
| Status:                                            | Codigo     33 CUENTE TESTE               | Razao Social                                    | Fantasia<br>LIENTE TESTE |                                  |                   |           |                   |
| Usuario:                                           |                                          |                                                 |                          |                                  |                   |           |                   |
| Vendedor:                                          |                                          |                                                 |                          |                                  |                   |           |                   |
| Represen:                                          |                                          |                                                 |                          |                                  |                   |           |                   |
| Transp. :                                          |                                          |                                                 |                          |                                  |                   |           |                   |
| Tipo :                                             |                                          |                                                 |                          |                                  |                   |           |                   |
| Ficha :                                            |                                          |                                                 |                          |                                  |                   |           |                   |
|                                                    |                                          |                                                 |                          |                                  |                   |           |                   |
|                                                    |                                          |                                                 |                          |                                  |                   |           |                   |
|                                                    |                                          |                                                 |                          |                                  |                   |           |                   |
|                                                    |                                          |                                                 |                          |                                  |                   |           |                   |
|                                                    |                                          |                                                 |                          |                                  |                   |           |                   |
|                                                    |                                          |                                                 |                          |                                  |                   |           |                   |
|                                                    |                                          |                                                 |                          |                                  |                   |           |                   |
|                                                    | C                                        |                                                 |                          |                                  |                   |           |                   |
| 🛛 🚺 fi du yea                                      |                                          |                                                 |                          |                                  |                   |           |                   |
|                                                    | <                                        |                                                 |                          | ,                                |                   |           |                   |
| Fone: (19) 3463-1212 /                             | Inativos Negativados                     |                                                 |                          |                                  |                   |           |                   |
| (11) 3227-8984                                     |                                          |                                                 |                          | Contract of Contract of Contract |                   |           |                   |
|                                                    |                                          | CAIXA FECHADO - Digite u                        | m Produto para Abrir ou  | F2                               |                   |           |                   |

Pesquise o cliente, selecione o comando **F11** para inseri-lo nesta venda e o sistema retornará com a mensagem abaixo:

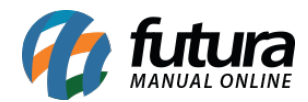

| 9999 - Sistema de PDV - Versao: 2.0 - Release:2018 |                                                 |                                 |                          | F12 - Ajuda | Trocar de Usuario | Minimizar | Finalizar Sistema |
|----------------------------------------------------|-------------------------------------------------|---------------------------------|--------------------------|-------------|-------------------|-----------|-------------------|
|                                                    | Codigo                                          | Qtde                            | VI. Unit.                |             |                   |           |                   |
|                                                    | 5                                               |                                 |                          |             |                   |           |                   |
| <b>D I I</b>                                       | L                                               |                                 |                          |             |                   |           |                   |
| Papelaria                                          |                                                 |                                 |                          |             |                   |           |                   |
|                                                    | Codigo Referencia Descricao Emb.                | Qtde VI. Unitario VI. Total     |                          |             |                   |           |                   |
|                                                    |                                                 |                                 |                          |             |                   |           |                   |
|                                                    | Cadastro de Cliente - [ESC] para sair           |                                 |                          |             |                   |           |                   |
| INFORMACOES GERAIS                                 | Novo [F2] Editar [F3] Grava                     | r [F10] Cancelar 5              | Selecionar Cliente [F11] |             |                   |           |                   |
| Usuario Caixa                                      | Consulta Principal Movimentacao Financeira do C | iente Vendas Pontos Fidelidade  | Credito                  |             |                   |           |                   |
| FUTURA 898                                         | Razao Social                                    |                                 |                          |             |                   |           |                   |
| Tabela de Preco :<br>ATACADO                       | Nome Fantasia                                   | Pesquisar                       |                          |             |                   |           |                   |
| Data - Hora                                        | Codigo                                          |                                 |                          |             |                   |           |                   |
| 22/08/2018 - 15:44:08                              | CPF/CNP3                                        | Limpar Pesquisa [F4]            |                          |             |                   |           |                   |
| INFORMACOES DO PEDIDO                              | Telefone                                        |                                 |                          |             |                   |           |                   |
| Emissao:                                           | Representante                                   | Confirmação                     | ×                        |             |                   |           |                   |
| Total Qtde.:                                       |                                                 | commuçue                        |                          |             |                   |           |                   |
| fotal Itens.:                                      | Codigo Razao Social                             | Deseja selecionar o clien       | te: Fantasia             |             |                   |           |                   |
| Illeuario:                                         | 33 CUENTE TESTE                                 | ID - 33<br>Nome - CLIENTE TESTE |                          |             |                   |           |                   |
| Vendedor:                                          |                                                 |                                 |                          |             |                   |           |                   |
| Represen:                                          |                                                 | Circ. NZ                        |                          |             |                   |           |                   |
| Transp. :                                          |                                                 | <u>2im</u> <u>N</u> ac          | 5                        |             |                   |           |                   |
| Tipo :                                             |                                                 |                                 |                          |             |                   |           |                   |
| Ficha :                                            |                                                 |                                 |                          |             |                   |           |                   |
|                                                    |                                                 |                                 |                          |             |                   |           |                   |
|                                                    |                                                 |                                 |                          |             |                   |           |                   |
|                                                    |                                                 |                                 |                          |             |                   |           |                   |
|                                                    |                                                 |                                 |                          |             |                   |           |                   |
|                                                    |                                                 |                                 |                          |             |                   |           |                   |
|                                                    |                                                 |                                 |                          |             |                   |           |                   |
|                                                    |                                                 |                                 |                          |             |                   |           |                   |
|                                                    |                                                 |                                 |                          |             |                   |           |                   |
|                                                    | C                                               |                                 |                          |             |                   |           |                   |
| 1 1 1 1 1 1 1 1 1 1 1 1 1 1 1 1 1 1 1              |                                                 |                                 |                          |             |                   |           |                   |
| SISTEMAS                                           | <                                               |                                 |                          | >           |                   |           |                   |
| Fone: (19) 3463-1212 /<br>(11) 3227-8984           | F 🔄 Inativos 📃 Negativados                      |                                 |                          |             |                   |           |                   |
|                                                    | CAIXA FECI                                      | HADO - Digite um P              | roduto para Abrir ou F2  |             |                   |           |                   |

Clique em **SIM** e o *Futura PDV* irá iniciar esta venda, insira os produtos pesquisando-os pelo atalho **F1** conforme mostra imagem abaixo:

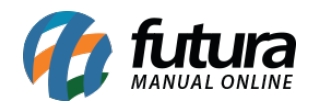

| 9999 - Sistema de PDV - Versao: 2.0 - Release:2018 | 8.8.13.30                               |                                           |                                          |            | F12 - Ajuda | Trocar de Usuario | Minimizar | Finalizar Sistema |
|----------------------------------------------------|-----------------------------------------|-------------------------------------------|------------------------------------------|------------|-------------|-------------------|-----------|-------------------|
|                                                    | Codigo                                  |                                           | Qtde                                     | VI. Unit.  |             |                   |           |                   |
| 160                                                | 210000201910                            | 56                                        | 3                                        | 15,00      |             |                   |           |                   |
|                                                    | ESTOJO ESCO                             | DLAR FEM                                  |                                          | 15,00      |             |                   |           |                   |
| - The Think IT                                     | Codigo Referencia                       | Descricao Emb.                            | Qtde VI. Unitario VI. Total              |            |             |                   |           | ^                 |
|                                                    | 2100002019173 24603<br>7891321046821 55 | LAPIS DE COR 1.00<br>CADERNO TESTE 1 1.00 | 5.00 8.00000 44.00<br>5.00 5.00000 27.50 |            |             |                   |           |                   |
| anar                                               |                                         |                                           |                                          |            |             |                   |           |                   |
| INFORMACOES GERAIS                                 |                                         |                                           |                                          |            |             |                   |           |                   |
| FUTURA 898                                         |                                         |                                           |                                          |            |             |                   |           |                   |
| Tabela de Preco :<br>ATACADO                       |                                         |                                           |                                          |            |             |                   |           |                   |
| Data - Hora<br>22/08/2018 - 15:47:37               |                                         |                                           |                                          |            |             |                   |           |                   |
| INFORMACOES DO PEDIDO                              |                                         |                                           |                                          |            |             |                   |           |                   |
| Emissao: 22/08/2018                                |                                         |                                           |                                          |            |             |                   |           |                   |
| Total Qtde.: 10,00                                 |                                         |                                           |                                          |            |             |                   |           |                   |
| Total Itens.: 2                                    |                                         |                                           |                                          |            |             |                   |           |                   |
| Status: Digitação                                  |                                         |                                           |                                          |            |             |                   |           |                   |
| Usuario: FUTURA                                    |                                         |                                           |                                          |            |             |                   |           |                   |
| Vendedor:                                          |                                         |                                           |                                          |            |             |                   |           |                   |
| Represen:                                          |                                         |                                           |                                          |            |             |                   |           |                   |
| Transp. : RODONAVES                                |                                         |                                           |                                          |            |             |                   |           |                   |
| Ficha :                                            |                                         |                                           |                                          |            |             |                   |           |                   |
|                                                    |                                         |                                           |                                          |            |             |                   |           |                   |
|                                                    |                                         |                                           |                                          |            |             |                   |           |                   |
|                                                    |                                         |                                           |                                          |            |             |                   |           |                   |
|                                                    |                                         |                                           |                                          |            |             |                   |           |                   |
|                                                    |                                         |                                           |                                          |            |             |                   |           |                   |
|                                                    |                                         |                                           |                                          |            |             |                   |           |                   |
|                                                    |                                         |                                           |                                          |            |             |                   |           |                   |
|                                                    |                                         |                                           |                                          |            |             |                   |           | ~                 |
|                                                    | Cliente                                 |                                           |                                          |            |             |                   |           |                   |
| i i i i i i i i i i i i i i i i i i i              | 33                                      | CLIENTE TESTE                             |                                          |            |             |                   |           |                   |
|                                                    |                                         |                                           |                                          |            |             |                   |           |                   |
| Fone: (19) 3463-1212 /<br>(11) 3227-8984           | PEDIDO:                                 | 46903                                     | TOTAL R                                  |            | 71          | ,50               |           |                   |
|                                                    |                                         | DIG                                       | ITE A QUANTIDADE                         | DO PRODUTO |             |                   |           |                   |

Selecione **F10** e a tela abaixo será aberta:

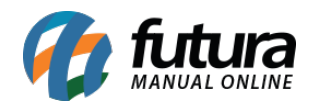

| 9999 - Sistema de PDV - Versao: 2.0 - Relea |                                    |             |                |                      | F12 - Ajuda     | Trocar de Usuario        | Minimizar | Finalizar Sistema |
|---------------------------------------------|------------------------------------|-------------|----------------|----------------------|-----------------|--------------------------|-----------|-------------------|
| FFA                                         | Codigo                             |             | Qtde           | VI. Unit.            |                 |                          |           |                   |
|                                             |                                    |             |                |                      |                 |                          |           |                   |
| Fina                                        | alizar Venda - [ESC] para cancelar |             |                |                      |                 |                          |           |                   |
|                                             |                                    |             |                |                      | 1               |                          | 1 -       |                   |
| Carles Mille                                | Forma                              | de Pagamer  | nto            | SubTotal             |                 | 110.00                   |           |                   |
|                                             |                                    |             |                |                      |                 | ,                        |           |                   |
| INFORMACOES GERAIS                          |                                    |             |                |                      |                 | 11.00                    |           |                   |
| FUTURA                                      | Desconto :                         | 0,00%       | <b>\$</b> 0,00 | IPI :                | R\$             | 11,00                    |           |                   |
| Tabela de Preco :                           |                                    | 0.00%       | + 0.00         | Total Valor ST       | R¢              | 0,00                     |           |                   |
| Data - Hora                                 | Acrescimo :                        | 0,00%       | \$ 0,00        |                      |                 | .,                       |           |                   |
| 22/08/2018 - 16:39:49                       |                                    |             |                | Desc. :              | 0,00 <b>R\$</b> | 0,00                     |           |                   |
| Emissao: 22/08/2018                         |                                    | t 1         | 21.00          |                      | 0.00 -+         | 0.00                     |           |                   |
| Total Qtde.:                                | A PAGAK K                          | P           |                | Acresc. :            | 0,00 <b>R\$</b> | 0,00                     |           |                   |
| Total Itens.:                               |                                    |             |                |                      |                 |                          | 1         |                   |
| Status: Digitação                           |                                    |             |                | Total                |                 | 121,00                   |           |                   |
| Vendedor:                                   |                                    |             |                |                      |                 |                          |           |                   |
| Represen:                                   |                                    |             |                |                      |                 |                          |           |                   |
| Transp. : RODONAVES                         |                                    |             |                |                      |                 |                          |           |                   |
| Ficha :                                     |                                    |             |                | Deser                |                 | 0.00                     |           |                   |
|                                             |                                    |             |                | Pago                 |                 | 0,00                     |           |                   |
|                                             |                                    |             |                |                      |                 |                          | 1         |                   |
|                                             |                                    |             |                |                      |                 |                          |           |                   |
|                                             |                                    |             |                |                      |                 |                          |           |                   |
|                                             |                                    |             |                |                      |                 |                          |           |                   |
|                                             |                                    |             |                |                      |                 |                          |           |                   |
|                                             |                                    |             |                |                      |                 |                          |           |                   |
| 🚺 🚺 fi thura 🚽                              |                                    | TENIE IESIE |                |                      |                 |                          |           |                   |
| SISTEMAS                                    |                                    |             |                |                      | _               | 1.00                     |           |                   |
| Fone: (19) 3463-1212 /<br>(11) 3227-8984    | PEDIDO: 4                          | 5903        | тот            | AL R\$               | 12              | . <b>L<sub>/</sub>UU</b> |           |                   |
|                                             |                                    | ETNALT.     | ZANDO THEORY   | AE ASCOPMAS DE PACTO |                 |                          |           |                   |

Selecione **F2** e **enter** para que possa definir o tipo de pagamento desta venda, para atender o cenário descrito no inicio do tutorial utilizaremos a **opção 4 - Fatura**, conforme exemplo abaixo:

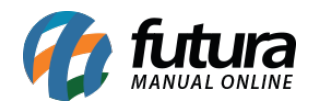

| 9999 - Sistema de PDV - Versao: 2.0 - Relea | ase:2018.8.13.30                   |             |                                  |              |           | F12 - Ajuda                | Trocar de Usuario | Minimizar | Finalizar Sistema |
|---------------------------------------------|------------------------------------|-------------|----------------------------------|--------------|-----------|----------------------------|-------------------|-----------|-------------------|
| ++++                                        | Codigo                             |             | Qtde                             | VI. Unit.    |           |                            |                   |           |                   |
| CCC                                         |                                    |             |                                  |              |           |                            |                   |           |                   |
| En En                                       | alizar Venda - IESCI para cancelar |             |                                  |              |           |                            |                   | _         |                   |
|                                             | untur vendu Tesel para cancelar    |             |                                  |              |           |                            |                   |           |                   |
| State of the second                         | Farmer                             | de Deserver | <b>h</b>                         |              |           |                            |                   |           | ^                 |
| Can Continue                                | Forma                              | de Pagamen  | το                               | Si           | ibTotal   |                            | 110,00            |           |                   |
| INFORMACOES GERAIS                          |                                    |             |                                  |              |           | 1                          |                   | 1         |                   |
| Usuario                                     |                                    | _           |                                  | TOT          |           | D.A.                       | 11.00             |           |                   |
| FUTURA                                      | Desconto :                         | 0,00% R     | \$ 0,00                          | 161 :        | _         | КŞ                         | 11,00             |           |                   |
| Tabela de Preco :<br>ATACADO                |                                    | 0.00%       | Consulta do Tipo Pagam           | iento        | /alor ST: | R\$                        | 0,00              |           |                   |
| Data - Hora                                 | Acrescimo :                        | 0,0070 R    | 1 DINHEIRO                       | Descrição    |           |                            | ,                 |           |                   |
| 22/08/2018 - 16:40:55                       |                                    |             | 2 CARTAO DE C                    | REDITO       | : (       | <sup>),00</sup> <b>R\$</b> | 0,00              |           |                   |
| INFORMACOES DO PEDIDO                       | A DACAD DO                         | . 1         | 4 FATURA                         |              |           |                            | 0.00              |           |                   |
| Total Qtde.:                                | A PAGAK KS                         | •           | 6 TROCAS E DE                    | VOLUCOES     | .: (      | ,00 <b>R\$</b>             | 0,00              |           |                   |
| Total Itens.:                               |                                    |             | 7 CONVENIO<br>8 PAG SEGURO       |              |           |                            |                   | 1         |                   |
| Status: Digitação                           |                                    |             | 1103 CREDITO DE                  | ENCOMENDA    | otal      |                            | 121 00            |           |                   |
| Vendedor:                                   |                                    |             | 1303 FIDELIDADE                  |              | otai      |                            |                   |           |                   |
| Represen:                                   |                                    |             | 1403 PAGAMENTO<br>1503 CREDIARIO | TESTE        |           |                            |                   |           |                   |
| Transp. : RODONAVES                         |                                    |             |                                  |              |           |                            |                   | 1         |                   |
| Tipo : VENDA                                |                                    |             |                                  |              |           |                            | 0.00              |           |                   |
| ricia .                                     |                                    |             |                                  |              | rago      |                            | 0,00              |           |                   |
|                                             |                                    |             |                                  |              | ~ <b></b> |                            |                   | 1         |                   |
|                                             |                                    |             |                                  |              |           |                            |                   |           |                   |
|                                             |                                    |             |                                  |              |           |                            |                   |           |                   |
|                                             |                                    |             |                                  |              |           |                            |                   |           |                   |
|                                             |                                    |             |                                  |              |           |                            |                   |           |                   |
|                                             |                                    |             |                                  |              |           |                            |                   |           | ~                 |
|                                             |                                    |             |                                  |              |           |                            |                   |           |                   |
| 🛛 🖊 🖊 💆 🐂                                   | 33 UL                              | LENTE TESTE |                                  |              |           |                            |                   |           |                   |
| 5 / 5 T E M A S<br>Fone: (19) 3463-1212 /   |                                    |             | TOT                              |              |           | 12                         |                   |           |                   |
| (11) 3227-8984                              | PEDIDO: 40                         | 9903        | 101                              |              |           | <u>14</u>                  |                   |           |                   |
|                                             |                                    | FINAL 17    | ANDO INFORM                      | IF AS FORMAS | DE PAGTO  |                            |                   |           |                   |

Aperte enter para selecionar o *Tipo de pagamento* e a tela abaixo será aberta:

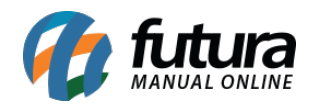

| 9999 - Sistema de PDV - Versao: 2.0 - Relea |                                    |                                        |                                        | F12 - Ajuda       | Trocar de Usuario | Minimizar | Finalizar Sistema |
|---------------------------------------------|------------------------------------|----------------------------------------|----------------------------------------|-------------------|-------------------|-----------|-------------------|
|                                             | Codigo                             | Qtde                                   | VI. Unit.                              |                   |                   |           |                   |
| CCC2                                        |                                    |                                        |                                        |                   |                   |           |                   |
|                                             | alizar Venda - (ESC) para cancelar |                                        |                                        |                   |                   | _         |                   |
|                                             | anzar venua - [ESC] para cancelar  |                                        |                                        |                   |                   |           |                   |
|                                             |                                    |                                        |                                        |                   |                   |           | ^                 |
| Las Callette                                | Forma de                           | Pagamento                              | SubTotal                               |                   | 110,00            |           |                   |
| INFORMACOES GERAIS                          |                                    |                                        |                                        |                   |                   | 1         |                   |
| Usuario                                     |                                    |                                        |                                        |                   | 11.00             |           |                   |
| FUTURA                                      | Desconto :                         | Pagamento Parcelado - Estura           |                                        | R\$               | 11,00             |           |                   |
| Tabela de Preco :                           |                                    |                                        |                                        | R¢                | 0.00              |           |                   |
| Data - Hora                                 | Acrescimo :                        | Sair [ESC] Sair / Gerar Boletos [F9]   | Refazer Parcelas [F10] Cancelar Pagto. |                   | - /               |           |                   |
| 22/08/2018 - 16:42:15                       |                                    | Fatura Cliente : 33 CLIENT             | E TESTE                                | <sup>0</sup> R\$  | 0,00              |           |                   |
| INFORMACOES DO PEDIDO                       | A DACAD DA                         | Fatura Prazo : 30 DIAS                 |                                        |                   | 0.00              |           |                   |
| Total Qtde.:                                | A PAGAK KŞ                         | Conta Corrente Data Venc. Acreso       | cimo Valor Parcela Total               | <sup>10</sup> R\$ | 0,00              |           |                   |
| Total Itens.:                               |                                    | BANCO 21/09/2018                       | 0,00 121,00 121,                       |                   |                   | 1         |                   |
| Status: Digitação                           |                                    |                                        |                                        |                   | 121 00            |           |                   |
| Usuario: FUTURA                             |                                    |                                        |                                        |                   | 121,00            |           |                   |
| Represen:                                   |                                    |                                        |                                        | 404.00            | <b>`</b>          | 1         |                   |
| Transp. : RODONAVES                         |                                    |                                        |                                        | 121,00            | )                 |           |                   |
| Tipo : VENDA                                |                                    |                                        |                                        |                   | 121.00            |           |                   |
| Ficna :                                     |                                    |                                        |                                        |                   | 121,00            |           |                   |
|                                             |                                    | Total Parcelas : 121,00 Total Acrescim | 10: 0,00 Valor Total: 12               | 1,00              |                   | 1         |                   |
|                                             |                                    |                                        |                                        |                   |                   |           |                   |
|                                             |                                    |                                        |                                        |                   |                   |           |                   |
|                                             |                                    |                                        |                                        |                   |                   |           |                   |
|                                             |                                    |                                        |                                        |                   |                   |           |                   |
|                                             |                                    |                                        |                                        |                   |                   |           | ~                 |
|                                             |                                    |                                        |                                        |                   |                   |           |                   |
| 🛛 🖊 🚺 tutura 🐂                              | 33 CLIENI                          | LIESIE                                 |                                        |                   |                   | _         |                   |
| 5 / 5 T E M A S<br>Fone: (19) 3463-1212 /   |                                    | тот                                    |                                        | 12                | 1.00              |           |                   |
| (11) 3227-8984                              | PEDIDO: 46903                      |                                        |                                        |                   |                   |           |                   |
|                                             |                                    | CATYA ABEPTO - Digito                  | Produto - n/ Einalizar E10             |                   |                   |           |                   |

Caso queira alterar o pagamento ou parcelar basta clicar em **Refazer Parcela [F10]** e o sistema permitirá que as mesmas sejam alteradas;

Ainda pensando no cenário de exemplo, digamos que chegou ao final do mês e o **Cliente Teste** retornou para efetuar o pagamento das contas do mês, para isso o usuário deverá abrir o **Futura PDV** selecionar o atalho **Alt+K** e a tela abaixo será aberta:

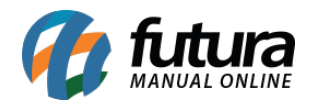

| 9999 - Sistema de PDV - Versao: 2.0 - Release:2018 |                                                               |                                        |                         | F12 - Ajuda | Trocar de Usuario | Minimizar | Finalizar Sistema |
|----------------------------------------------------|---------------------------------------------------------------|----------------------------------------|-------------------------|-------------|-------------------|-----------|-------------------|
|                                                    | Codigo                                                        | Qtde                                   | VI. Unit.               |             |                   |           |                   |
|                                                    |                                                               |                                        |                         |             |                   |           |                   |
| Dansla                                             |                                                               |                                        |                         |             |                   |           |                   |
| Pape aria                                          |                                                               |                                        |                         |             |                   |           |                   |
|                                                    | Codigo Referencia Descricao Emb.                              | Qtde VI. Unitario VI. Total            |                         |             |                   |           |                   |
|                                                    |                                                               |                                        |                         |             |                   |           |                   |
|                                                    | Contas a Receber - Baixa Detalhada [ESC] Para Sair            |                                        |                         |             |                   |           |                   |
| INFORMACOES GERAIS                                 | Consulta Confirmacao                                          |                                        |                         |             |                   |           |                   |
| Usuario Caixa                                      | Empresa 1 EMPRESA TESTE LTDA                                  |                                        |                         |             |                   |           |                   |
| FUTURA 898                                         | Cod. Parcela 0                                                | Pesquisar                              |                         |             |                   |           |                   |
| Tabela de Preco :                                  | Cliente 33 Q CLIENTE TESTE                                    |                                        |                         |             |                   |           |                   |
| ATACADO                                            | Periodo // a //                                               | Limpar Filtro (F4)                     |                         |             |                   |           |                   |
| Data - Hora                                        | Nao Calcular Juros/Multa                                      |                                        |                         |             |                   |           |                   |
| INFORMACOES DO PEDIDO                              | Clique abaixo para selecionar as contas que deseja dar baixa. |                                        |                         |             |                   |           |                   |
| Emissao'                                           | Data Vencto. Dias Atrasado Doc. Parcela Tipo de Pag           | amento Valor da Parcela Acrescimo      | Juros Multa Desconto Sa | do Devedor  |                   |           |                   |
| Total Otde.:                                       | -                                                             |                                        |                         |             |                   |           |                   |
| Total Itens.:                                      |                                                               |                                        |                         |             |                   |           |                   |
| Status:                                            |                                                               |                                        |                         |             |                   |           |                   |
| Usuario:                                           |                                                               |                                        |                         |             |                   |           |                   |
| Vendedor:                                          |                                                               |                                        |                         |             |                   |           |                   |
| Represen:                                          |                                                               |                                        |                         |             |                   |           |                   |
| Transp. :                                          |                                                               |                                        |                         |             |                   |           |                   |
| Tipo :                                             |                                                               |                                        |                         |             |                   |           |                   |
| Ficha :                                            |                                                               |                                        |                         |             |                   |           |                   |
|                                                    |                                                               |                                        |                         |             |                   |           |                   |
|                                                    |                                                               |                                        |                         |             |                   |           |                   |
|                                                    |                                                               |                                        |                         |             |                   |           |                   |
|                                                    | Desconto Juros Milita Selecionado J                           | 800<br>Dara dar baiya                  |                         |             | Selecionar Todos  |           |                   |
|                                                    | Selecionado                                                   | para aplicacao de multa/juros/desconto | Total Parcelas: R\$     | 0,00        | Confirmar [F10]   |           |                   |
|                                                    |                                                               |                                        |                         |             |                   |           |                   |
|                                                    |                                                               |                                        |                         |             |                   |           |                   |
|                                                    | Cliente                                                       |                                        |                         |             |                   |           |                   |
|                                                    |                                                               |                                        |                         |             |                   |           |                   |
|                                                    |                                                               |                                        |                         |             |                   |           |                   |
| Fone: (19) 3463-1212 /                             | PEDIDO:                                                       | TOTAL R                                | \$                      |             |                   |           |                   |
| (11) 3227-8984                                     |                                                               | TOTAL N                                |                         |             |                   |           |                   |
|                                                    | CAIXA FECH                                                    | IADO - Diaite um Pr                    | oduto para Abrir ou F2  |             |                   |           |                   |

Nesta tela o usuário poderá filtrar as contas em aberto por um período ou pelo cliente, facilitando assim a pesquisa das contas, ao inserir um filtro clique no botão **Pesquisar** e a tela abaixo será aberta:

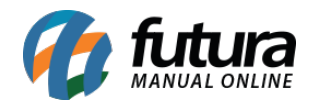

| 9999 - Sistema de PDV - Versao: 2.0 - Release:2018 |                                                          |                               |                      |              |                 | F12 - Ajuda | Trocar de Usuario | Minimizar | Finalizar Sistema |
|----------------------------------------------------|----------------------------------------------------------|-------------------------------|----------------------|--------------|-----------------|-------------|-------------------|-----------|-------------------|
|                                                    | Codigo                                                   | Otde                          | 1                    | /l. Unit.    |                 |             |                   |           |                   |
|                                                    |                                                          |                               |                      |              |                 |             |                   |           |                   |
|                                                    |                                                          |                               |                      |              |                 |             |                   |           |                   |
| Dano aria                                          |                                                          |                               |                      |              |                 |             |                   |           |                   |
| rapcalla                                           |                                                          |                               |                      |              |                 |             |                   |           |                   |
| <b>X</b>                                           | Codigo Referencia Descricao                              | Emb. Qtde VI. Ur              | nitario VI. Total    |              |                 |             |                   |           |                   |
|                                                    |                                                          |                               |                      |              |                 |             |                   |           |                   |
|                                                    | Contas a Receber - Baixa Detalhada [ESC] Pa              | ra Sair                       |                      |              |                 |             |                   |           |                   |
| INFORMACOES GERAIS                                 | Consulta Confirmacao                                     |                               |                      |              |                 |             |                   |           |                   |
|                                                    | Empresa 1 EMPRESA TESTE LTDA                             |                               |                      | 7            |                 |             |                   |           |                   |
| FUTURA 898                                         | Cod. Parcela 0                                           |                               | Pesquisar            |              |                 |             |                   |           |                   |
| Tabela de Preco :                                  | Cliente 33 CLIENTE TESTE                                 |                               |                      |              |                 |             |                   |           |                   |
| ATACADO                                            | Derinde 01/08/2018 > 01/12/2018                          |                               | Limpar Filtro [E4]   | 1            |                 |             |                   |           |                   |
| Data - Hora                                        |                                                          |                               | Tuba Lago 6-0        | _            |                 |             |                   |           |                   |
| 23/08/2018 - 11:20:32                              | Circue abaixe para selecienar as contas que deseia dar l | aniva.                        |                      |              |                 |             |                   |           |                   |
| INFORMACOES DO PEDIDO                              | Data Vencto, Dias Atrasado , Doc Parcela                 | Tino de Pagamento - Valor     | da Parcela Acrescimo | luros Mult   | ta Desconto Sal | to Devedor  |                   |           |                   |
| Emissao:                                           | 21/09/2018 0 PED:46803 1/3                               | Boleto                        | 366,67 0,00          | 0,00         | 0,00 0,00       | 366,67      |                   |           |                   |
| Total Qtde.:                                       | 21/09/2018 0 PED:46903 1/1                               | Boleto                        | 121,00 0,00          | 0,00         | 0,00 0,00       | 121,00      |                   |           |                   |
| Total Itens.:                                      | 24/09/2018 0 PED:47003 1/1                               | Boleto                        | 33,00 0,00           | 0,00         | 0,00 0,00       | 33,00       |                   |           |                   |
| Status:                                            | 24/09/2018 0 PED:47103 1/1<br>24/09/2018 0 PED:47203 1/1 | Boleto                        | 27.50 0.00           | 0,00         | 0,00 0,00       | 27 50       |                   |           |                   |
| Usuario:                                           | 24/09/2018 0 PED:47303 1/1                               | Boleto                        | 44,00 0,00           | 0,00         | 0,00 0,00       | 44,00       |                   |           |                   |
| Vendedor:                                          | 24/09/2018 0 PED:47403 1/1                               | Boleto                        | 95,00 0,00           | 0,00         | 0,00 0,00       | 95,00       |                   |           |                   |
| Poprocon:                                          | 24/09/2018 0 PED:47503 1/3                               | Boleto<br>Em Carteira         | 31,17 0,00           | 0,00         | 0,00 0,00       | 31,17       |                   |           |                   |
| Transp. :                                          | 22/10/2018 0 PED:46803 2/3                               | Boleto                        | 366,67 0,00          | 0,00         | 0,00 0,00       | 366,67      |                   |           |                   |
| Tipo:                                              | 22/10/2018 0 PED:47503 2/3                               | Boleto                        | 31,17 0,00           | 0,00         | 0,00 0,00       | 31,17       |                   |           |                   |
| Tipo .                                             | 19/11/2018 0 122356 3/3                                  | Em Carteira                   | 166,66 0,00          | 0,00         | 0,00 0,00       | 166,66      |                   |           |                   |
|                                                    | 20/11/2018 0 PED:46803 3/3<br>21/11/2018 0 PED:47503 3/3 | Boleto                        | 3116 0.00            | 0,00         | 0,00 0,00       | 366,66      |                   |           |                   |
|                                                    |                                                          |                               |                      | -,           | 0,00            |             |                   |           |                   |
|                                                    |                                                          |                               |                      |              |                 |             |                   |           |                   |
|                                                    |                                                          | -                             |                      |              |                 |             |                   |           |                   |
|                                                    |                                                          | Nao Selecionado               |                      |              |                 |             | Selecionar Todos  |           |                   |
|                                                    | Desconto Juros/Multa                                     | Selecionado para dar baixa.   |                      | Total Parcel | as: R\$         | 0,00        | Confirmar [F10]   |           |                   |
|                                                    |                                                          | Selecionado para aplicacao de | multa/juros/desconto |              |                 |             |                   |           |                   |
|                                                    |                                                          |                               |                      |              |                 |             |                   |           |                   |
|                                                    |                                                          |                               |                      |              |                 |             |                   |           |                   |
|                                                    | Cliente                                                  |                               |                      |              |                 |             |                   |           |                   |
| 🛛 🚺 fi 🗗 🖉                                         |                                                          |                               |                      |              |                 |             |                   |           |                   |
|                                                    |                                                          |                               |                      |              |                 |             |                   |           |                   |
| Fone: (19) 3463-1212 /                             | PEDIDO:                                                  |                               |                      |              |                 |             |                   |           |                   |
| (11) 3227-8984                                     |                                                          |                               | IOTAL NO             |              |                 |             |                   |           |                   |
|                                                    | CATY                                                     | A FECHADO - D                 | Digite um Pro        | duto nara    | Abrir ou E2     |             |                   |           |                   |

Note que todas as parcelas feitas anteriormente serão apresentadas na pesquisa, sendo possível aplicar **Juros/Multa** ou um **Desconto** nas contas que serão pagas, conforme exemplo abaixo:

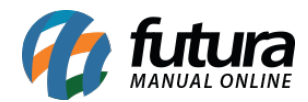

|                                                                                                    |                                                                                                    |                                                                                                    |                                                                                                    | F12 - Ajuda                                                                                                    | Trocar de Usuario                     | Minimizar | Finalizar Sistema |
|----------------------------------------------------------------------------------------------------|----------------------------------------------------------------------------------------------------|----------------------------------------------------------------------------------------------------|----------------------------------------------------------------------------------------------------|----------------------------------------------------------------------------------------------------|---------------------------------------|-----------|-------------------|
|                                                                                                    | Codigo                                                                                                    | Qtde                                                                                                    | VI. Unit.                                                                                                    |                                                                                                    |                                       |           |                   |
| Pape <b>l</b> aria                                                                                                    | Codigo Referencia Descricao                                                                                                    | Emb. Qtde VI. Unitario VI. Total                                                                                                    |                                                                                                    |                                                                                                    |                                       |           |                   |
| INFORMACOES GERAIS         Usuario       Cabca         PATURA       898         Tabela de Preco :       ATACADO         Data - Hora       23/08/2018 - 12:00:20         INFORMACOES DO PEDIDO       Emissao:         Total Qtde.:       Total Rens.:         Status:       Usuario:         Vendedor:       Represen:         Transp. :       Tipo :         Hicha : | Contas a Receber - Baiso Detalhada         [ESC] Para Sal           Consulta         Confirmaco           Empresa         I         EMPRESA TESTE LIDA           Cod., Parcela         0         0           Cod., Parcela         0         0           Cod., Parcela         2         0           Cod., Parcela         2         0           Cod., Parcela         2         0           Cod., Parcela         2         0           Claude Adaxo para selectorar as contas que deseja dar         Digit           Zutos/2018         0         PED-4603 1/1           Zutos/2018         0         PED-4703 1/1           Zutos/2018         0         PED-4703 1/1           Zutos/2018         0         PED-4703 1/2           Zutos/2018         0         PED-4703 1/2           Zutos/2018         0         PED-4703 1/2           Zutos/2018         0         PED-4703 1/2           Zutos/2018         0         PED-4703 1/2           Zutos/2018         0         PED-4703 1/2           Zutos/2018         0         PED-4703 1/2           Zutos/2018         0         PED-4703 1/2           Zutos/2018         0         PED- | ir  Pesquisar  Limpar Filtro  Limpar Filtro  Limpar Filtro  te a Multa e o Juros: [Cl  Todas Selecionadas  da Parcela : 366,67 em atraso: 2 366,67 em atraso: 2 366,67 en atraso: 2 366,67 en atraso: 2 366,67 | F-q           ique ESC para Cancelar e Sair ]           J'Arros:           I'Arros:           I'Arros: | Saldo Devedor           900         440,00           900         121,00           900         330,00           900         330,00           900         44,00           900         31,17           900         366,67           900         166,67           900         166,66           900         166,66 | ] Selecionar Todos<br>Confirmar (F10) |           |                   |
|                                                                                                    | Cliente                                                                                                    |                                                                                                    |                                                                                                    |                                                                                                    |                                       |           |                   |
| Fone: (19) 3463-1212 /<br>(11) 3227-8984                                                                                                    | PEDIDO:                                                                                                    | TOTAL<br>FECHADO - Digite um                                                                                                    | R\$ Produto para Abrir                                                                                                    | ou F2                                                                                                    |                                       |           |                   |

Para finalizar o pagamento da conta clique em *Confirmar [F10]* e a tela abaixo será aberta:

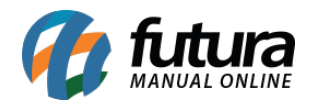

| 9999 - Sistema de PDV - Versao: 2.0 - Release:2018 |                                                    |                             |                            | F12 - Ajuda Trocar de Usu | nrio Minimizar | Finalizar Sistema |
|----------------------------------------------------|----------------------------------------------------|-----------------------------|----------------------------|---------------------------|----------------|-------------------|
|                                                    | Codigo                                             | Qtde                        | VI. Unit.                  |                           |                |                   |
|                                                    |                                                    |                             |                            |                           |                |                   |
| - <b>-</b> •                                       |                                                    |                             |                            |                           |                |                   |
| Pane aria                                          |                                                    |                             |                            |                           |                |                   |
| i apc <mark>i</mark> ana                           | Codigo Referencia Descrição Emb.                   | Otde VI. Unitario VI. Total |                            |                           |                |                   |
|                                                    |                                                    |                             |                            |                           |                |                   |
|                                                    | Contas a Receber - Baixa Detalhada [ESC] Para Sair |                             |                            |                           |                |                   |
|                                                    | Consulta Confirmacao                               |                             |                            |                           |                |                   |
| INFORMACIES GERAIS                                 |                                                    |                             |                            | 1                         |                |                   |
| FUTURA 898                                         | Novo (F2) Editar (F3) Exolur                       | var (+10] Cancelar (+9]     | Confirma Baixa Cancelar Ba | lixa                      |                |                   |
| Tabela de Preco :                                  | Conta Corrente 1 🙀 BANCO                           |                             |                            |                           |                |                   |
| ATACADO                                            | Tipo Pagamento 2 😱 CARTAO DE CREDITO               | Cadastrar                   |                            |                           |                |                   |
| Data - Hora                                        | Operacao 9 CREDITO EM CONTA                        |                             |                            |                           |                |                   |
| 23/08/2018 - 14:00:55                              | Historico PAGAMENTO VIA CARTÃO DE CREDITO          |                             |                            |                           |                |                   |
| Emissao:                                           | Data Pagamento 23/08/2018 13:58:09                 |                             |                            |                           |                |                   |
| Total Qtde.:                                       | Valor 924,00                                       |                             |                            |                           |                |                   |
| Total Itens.:                                      |                                                    |                             |                            |                           | 1              |                   |
| Status:                                            | KARTAO DE CREDITO     CREDITO EM CONTA     BAN     | Conta Corrente Data         | Valor<br>8:09: 924,00      |                           |                |                   |
| Usuario:                                           |                                                    |                             |                            |                           |                |                   |
| Vendedor:                                          |                                                    |                             |                            |                           |                |                   |
| Represen:                                          |                                                    |                             |                            |                           |                |                   |
| Transp. :                                          |                                                    |                             |                            |                           |                |                   |
| Ficha :                                            |                                                    |                             |                            |                           |                |                   |
|                                                    |                                                    |                             |                            |                           |                |                   |
|                                                    |                                                    |                             |                            |                           |                |                   |
|                                                    |                                                    |                             |                            |                           |                |                   |
|                                                    |                                                    |                             |                            |                           |                |                   |
|                                                    | Valor Total 024.00                                 | Total Pagamento             | 0.00 salda 0.00            | 20                        | 1              |                   |
|                                                    |                                                    | Total Pagamento             | 0,00 3000 924,0            |                           | J              |                   |
|                                                    |                                                    |                             |                            |                           |                |                   |
|                                                    | Cliente                                            |                             |                            |                           |                |                   |
|                                                    | Cliente                                            |                             |                            |                           |                |                   |
| <b>1/2/</b> Tutura                                 |                                                    |                             |                            |                           |                |                   |
| 5 / 5 T E M A S                                    |                                                    |                             |                            |                           |                |                   |
| (11) 3227-8984                                     | PEDIDO:                                            | TOTAL R                     | \$                         |                           |                |                   |
|                                                    | CAIXA FEC                                          | HADO - Digite um Pr         | oduto para Abrir ou F2     | 2                         |                |                   |

Conta Corrente: Neste campo insira a conta corrente cadastrada Aqui;

*Tipo Pagamento:* Insira o tipo de pagamento que o cliente irá quitar esta conta, para cadastrar um novo tipo Clique Aqui;

**Operação:** Neste campo defina a operação financeira desta conta, caso queira cadastrar uma nova Clique Aqui;

Histórico: Caso queira, digite um histórico referente a essa conta que está sendo lançada;

**Data Pagamento:** Este campo será preenchido automaticamente com a data e hora em que o usuário estiver baixando esta conta;

*Valor:* Neste campo o sistema irá trazer o valor total da conta, permitindo que o usuário altere este valor efetuando assim um pagamento parcial, ao alterar este valor o sistema irá informar ao usuário que ainda ficou um saldo em aberto, permitindo assim que seja efetuado um pagamento parcial, conforme imagens abaixo:

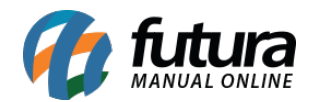

| 9999 - Sistema de PDV - Versa  | o: 2.0 - Release:2018                                                                                          |                                             |                        |                       | F12 - Ajuda           | Trocar de Usuario | Minimizar Finalizar Sistema |
|--------------------------------|----------------------------------------------------------------------------------------------------|---------------------------------------------|------------------------|-----------------------|-----------------------|-------------------|-----------------------------|
|                                |                                                                                                    | Codigo                                      | Otde                   | VI. Unit.             |                       |                   |                             |
|                                |                                                                                                    | Courgo                                      |                        |                       |                       |                   |                             |
|                                |                                                                                                    |                                             |                        |                       |                       |                   |                             |
| Pane                           | aria                                                                                                    |                                             |                        |                       |                       |                   |                             |
| i up c                         | uria                                                                                                    | Codigo Referencia Descricao                 | Emb. Otde VI. Unitario | VI. Total             |                       |                   |                             |
|                                |                                                                                                    |                                             |                        |                       |                       |                   |                             |
|                                |                                                                                                    | Contas a Receber - Baixa Detalhada [ESC]    | Para Sair              |                       |                       |                   |                             |
| INFORMACOES GERA               | us                                                                                                    | Consulta Confirmacao                        |                        |                       |                       |                   |                             |
| Usuario                        | Cairca                                                                                                    | News [62] Editor [62] Evolution             | Casuar [E10] Cassalar  | [col                  | frame Raises          |                   |                             |
| FUTURA                         | 898                                                                                                    | Novo [r-z] Editar [r-3] Exclur              | Gravar (F10) Cancelar  | [Fa]                  | Cancelar Balxa        |                   |                             |
| Tabela de Preco :              |                                                                                                    | Conta Corrente 1 BANCO                      |                        |                       |                       |                   |                             |
| ATACADO                        |                                                                                                    | Tipo Pagamento 2 🐼 CARTAO DE CREI           | DITO Cadastrar         |                       |                       |                   |                             |
| Data - Hoi<br>23/08/2018 - 1   | ra<br>4:50:39                                                                                                  | Operacao 9 CREDITO EM COM                   | ſΤΑ                    |                       |                       |                   |                             |
| INFORMACOES DO PED             | IDO                                                                                                    | Historico PAGAMENTO VIA CARTÃO DE C         | REDITO                 |                       |                       |                   |                             |
| Emissao:                       |                                                                                                    | Data Pagamento 23/08/2018 13:58:09          |                        |                       |                       |                   |                             |
| Total Qtde.:                   |                                                                                                    | Valor 900,00                                |                        |                       |                       |                   |                             |
| Total Itens.:                  |                                                                                                    | Tipo Pgto Operaca                           | Conta Corrente         | Data                  | Valor                 |                   |                             |
| Status:                        |                                                                                                    | CARTAO DE CREDITO CREDITO EM CON            | FA BANCO               | 23/08/2018 13:58/09   | 00,000                |                   |                             |
| Vendedor:                      |                                                                                                    |                                             |                        |                       |                       |                   |                             |
| Represen:                      |                                                                                                    |                                             |                        |                       |                       |                   |                             |
| Transp. :                      |                                                                                                    |                                             |                        |                       |                       |                   |                             |
| Tipo :                         |                                                                                                    |                                             |                        |                       |                       |                   |                             |
| Ficha :                        |                                                                                                    |                                             |                        |                       |                       |                   |                             |
|                                |                                                                                                    |                                             |                        |                       |                       |                   |                             |
|                                |                                                                                                    |                                             |                        |                       |                       |                   |                             |
|                                |                                                                                                    |                                             |                        |                       |                       |                   |                             |
|                                |                                                                                                    |                                             |                        | -                     |                       |                   |                             |
|                                |                                                                                                    | Valor Total                                 | 924,00 Total Pagamento | 900,00 Saldo          | 24,00                 |                   |                             |
|                                |                                                                                                    |                                             |                        |                       |                       |                   |                             |
|                                |                                                                                                    |                                             |                        |                       |                       |                   |                             |
|                                |                                                                                                    | Cliente                                     |                        |                       |                       |                   |                             |
| l 🚺 🚺 🚺 🖉                      | n                                                                                                    |                                             |                        |                       |                       |                   |                             |
| SISTEM                         | AS                                                                                                    |                                             |                        | _                     |                       |                   |                             |
| Fone: (19) 3463<br>(11) 3227-8 | -1212 /<br>1984                                                                                                | PEDIDO:                                     |                        | TOTAL R\$             |                       |                   |                             |
|                                |                                                                                                    | CA                                          | XA FECHADO - Digi      | te um Produto na      | ra Abrir ou F2        |                   |                             |
|                                |                                                                                                    |                                             | SATESTADO DIG          | ce ani i rodaco pa    |                       |                   |                             |
| Contas a Recebe                | er ×                                                                                                    |                                             |                        |                       |                       |                   |                             |
| Novo (E2)                      | Editar [E3]                                                                                                    | Excluir Gravar                              | [E10] Cancelar         | Baiyar                | - Imprimir Boleto     |                   |                             |
|                                | Editar [1 5]                                                                                                   | - Crava                                     | [i to] Gancelar        | Duixai                | Imprimi boicto        |                   |                             |
| Consulta Conta                 |                                                                                                    |                                             |                        |                       |                       |                   |                             |
| Empresa 1                      |                                                                                                    | EMPRESA TESTE LTDA                          |                        |                       |                       |                   |                             |
|                                |                                                                                                    |                                             |                        | 20000000              |                       |                   |                             |
| Cliente 3                      | 33 🔍                                                                                                    | CLIENTE TESTE                               |                        | Pesquisar             |                       |                   |                             |
| Conta Corrente                 |                                                                                                    |                                             |                        |                       |                       |                   |                             |
| -                              | رنغيي                                                                                                    |                                             |                        | Limper Descuires [E4] |                       |                   |                             |
| Documento                      |                                                                                                    | Nro Pedido Nro                              | Nota                   | Limpar Pesquisa (F4)  |                       |                   |                             |
| Periodo r                      | Data Emissão                                                                                                   | o v // a /                                  | /                      |                       |                       |                   |                             |
|                                |                                                                                                    |                                             | 1.000                  |                       |                       |                   |                             |
| 1. Cobranca                    | Todos                                                                                                    | <ul> <li>Situacao</li> <li>Todas</li> </ul> | ~                      |                       |                       |                   |                             |
| Ordenacao                      | Monor Data                                                                                                    | Emission                                    |                        |                       |                       |                   |                             |
|                                | mentor Data I                                                                                                  |                                             |                        |                       |                       |                   |                             |
| + Outros Filtros               |                                                                                                    |                                             |                        |                       |                       |                   |                             |
| ID Data                        | Emissao                                                                                                    | Cod. Cliente Documento                      | Valor Page Salde       | Valor Cont            | a Nro Pedido Nro Nota | Cliente           |                             |
| 80 21/00                       | 2/2016                                                                                                    | 22 209                                      | 2 800 00               | 0.00 2.9              |                       | CHENTE TECTE      |                             |
| 9003 17/10                     | 0/2016                                                                                                    | 33 32603                                    | 308.75                 | 0.00 3.0              | 08 75 32603           | CLIENTE TESTE     |                             |
| 11803 21/08                    | 8/2018                                                                                                    | 33 122356                                   | 920.00                 | 24.00                 | 24.00                 | CLIENTE TESTE     |                             |
| 12303 22/08                    | 8/2018                                                                                                    | 33 PED:46803                                | 440.00                 | 733.33 1.1            | 00.00 46803           | CLIENTE TESTE     |                             |
| 9303 15/08                     | 8/2017                                                                                                    | 33 5454                                     | 168,67                 | 337,33 5              | 06,00                 | CLIENTE TESTE     |                             |
| 9403 15/08                     | 8/2017                                                                                                    | 33 5656                                     | 402,00                 | 1.608,00 2.0          | 10,00                 | CLIENTE TESTE     |                             |
| 12803 23/08                    | 8/2018                                                                                                    | 33 PED:47303                                | 0,00                   | 44,00                 | 44,00 47303           | CLIENTE TESTE     |                             |
| 12903 23/08                    | 8/2018                                                                                                    | 33 PED:47403                                | 0,00                   | 95,00                 | 95,00 47403           | CLIENTE TESTE     |                             |
| 13003 23/08                    | 8/2018                                                                                                    | 33 PED:47503                                | 0,00                   | 93,50                 | 93,50 47503           | CLIENTE TESTE     |                             |
| 13103 23/08                    | 8/2018                                                                                                    | 33 PED:47603                                | 0,00                   | 495,00 4              | 95,00 47603           | CLIENTE TESTE     |                             |
| 13203 23/08                    | 8/2018                                                                                                    | 33 PED:47703                                | 0,00                   | 82,50                 | 82,50 47703           | CLIENTE TESTE     |                             |
| 1.1                            | 87.                                                                                                    |                                             |                        |                       |                       |                   |                             |
|                                |                                                                                                    |                                             |                        |                       |                       |                   |                             |
| Em Aberto                      | Parcialm                                                                                                    | ente Liquidada 📃 Liquidada                  | Vencida                |                       |                       |                   |                             |
|                                | And and a second second second second second second second second second second second second second second se |                                             | 99 196.                |                       |                       |                   |                             |

**Obs:** O pagamento só entrará no caixa quando a conta for paga e não quando o pedido de venda for criado, constando assim o pagamento real.